# ОБЩЕСТВО С ОГРАНИЧЕННОЙ ОТВЕТСТВЕННОСТЬЮ «ЦЕНТР СОЦИАЛЬНО-ИНФОРМАЦИОННЫХ ТЕХНОЛОГИЙ»

(ООО "СоцИнформТех")

УТВЕРЖДАЮ:

Генеральный директор Т. В. Некрасова СохинформТеянваря\_\_\_\_ 2023 г. ~

# Программа для ЭВМ

### Программный комплекс

### «Интеграция с КЦР»

#### Эксплуатация экземпляра программного обеспечения

Листов 17

ООО "СоцИнформТех", г. Тула

### 1. Описание

Данный документ содержит информацию, необходимую для эксплуатации экземпляра программного обеспечения, предоставленного для проведения экспертной проверки.

#### 2. Последовательность действий для запуска

Для развертывания и запуска экземпляра программного обеспечения (далее - ПО), предоставленного для проведения экспертной проверки.

Скачайте дистрибутив ПО с официального сайта (далее - Дистрибутив)

Для установки ПО необходимо:

1) Установить веб-сервер воспользовавшись инструкцией "Установка веб сервера Astra Linux" (содержится в Дистрибутиве).

1.1) Для установки программного обеспечения во время установки вебсервиса используйте архив " ASP\_KCR\_12.09.120.\_3" (содержится в Дистрибутиве).

2) Установите PostgreSQL воспользовавшись инструкцией "Установка PostgreSQL Astra Linux" (содержится в Дистрибутиве).

2.1) В качестве копии для развертывания базы данных используйте ASP\_KCR.bak

3) Доступ в ПО осуществляется из браузера по ссылке http://localhost/KCR или по тому пути что задан при установке.

3.1) Логин для доступа в тестовую базу данных sa без пароля.

### 3. Инструкция по работе

#### 3.1 Заведение регламента

Рассмотрим ведение цифрового регламента на портале kcr.gosuslugi.ru. Для этого при входе в kcr.gosuslugi.ru надо авторизоваться и перейти к списку регламентов:

| ÷          | C kcr.gosuslugi.ru                  | КЦР клиент                                                                                                    | i 🍰 🔏 🔗 🤞 🔁 🛓                                         |
|------------|-------------------------------------|----------------------------------------------------------------------------------------------------|-------------------------------------------------------|
|            | КОНСТРУКТОР ЦИФРОВЫХ<br>РЕГЛАМЕНТОВ | П ДЕПАРТАМЕН <sup>1</sup> ТИ ПО СОЦИАЛЬНОМУ РАЗВИТИЮ                                                                                                    | 💯 🚺 Скворцов Сергей Николаевич   🏵                    |
|            | *                                   | Начните вводить для поиска                                                                                                    |                                                       |
| <b>7</b> 0 | В работе                            | Департамент С асти по социальному развитию                                                                                                    | 📍 Новикова Е. В.                                      |
| ⊒          | Распределение                       | т, ул рагратиона, д 20<br>Назначение и выплата компенсации расходов по оплате жилого помещения, в том числе оплате взноса на капитальный                   | Изменил:<br>Изменено: 25.10.2022 12:23                |
|            | Шаблоны                             | ремонт общего имущества в многоквартирном доме, коммунальных и других видов услуг отдельным категориям граждан<br>id: 3759 ёд Версия 1 ТРЕБУЕТ ИСПРАВЛЕНИЯ | ≡ ЦP c c/n 📰 :                                        |
| =          | Цифровые регламенты<br>ведомства    |                                                                                                    | Новикова Е. В.                                        |
|            | Разработка                          | г 👘 к, ул Багратиона, д 23                                                                                                    | Изменил: Новикова Е. В.<br>Изменено: 25.10.2022 20:24 |
|            | Согласование Утверждение и          | Предоставление субсидии на оплату жилых помещении и коммунальных услуг<br>Id: 3728 💱 Версия 1 ЧЕРНОВИК                                                     | ≡ ЦP c c/n                                            |
|            | подписание<br>Ожидают               |                                                                                                    |                                                       |
|            | Вступили в силу                     |                                                                                                    |                                                       |
|            | В архиве                            |                                                                                                    |                                                       |
| æ          | Цифровые регламенты<br>ведомств     |                                                                                                    |                                                       |
| ₽          | Реестр услуг                        |                                                                                                    |                                                       |
| æ          | Органы власти                       |                                                                                                    |                                                       |

Здесь представлены все регламенты ведомства. Для дальнейшей работы рекомендуем использовать регламенты в статусе «Согласовано» (Утверждено), но в тестовых целях и целях проверки функционала можно использовать регламент в ЛЮБОМ СТАТУСЕ. Наполнение регламента может быть произвольным, для выполнения работ по интеграции с ПО нет никаких требований касательно наполнения регламента. Подходят как полностью сформированные регламенты, в которых заполнены все разделы, так и регламенты с заполненной заголовочной частью.

После заведения регламента в конструкторе цифровых регламентов необходимо его загрузить ПО. Необходимо учитывать, что мы предлагаем загрузку в виде двух вариантов:

- 1. Основной вариант: загрузка регламента через СМЭВ
- 2. Запасной вариант: загрузка из файла. Загрузку из файла следует использовать только при неработоспособности первого, основного К сожалению, 2022 отмечается варианта. В году частая неработоспособность СМЭВ, BC поэтому будьте готовы использовать загрузку из файла.

Внимание! Конструктор цифровых регламентов – разработан федеральным ведомством и его разработчиками, по всем ошибкам непосредственно в КЦР следует писать в их службу поддержки.

#### 3.2 Выгрузка регламента в виде файла

Для загрузки регламента через файл необходимо перейти в список регламентов, и нажать «Скачать регламент XML»:

| Департамен области по социальному развитию<br>ул Багратиона, д 23                                                                                                    | Новикова Изменил:      | ) E. B.               |
|----------------------------------------------------------------------------------------------------|------------------------|-----------------------|
| Назначение и выплата компенсации расходов по оплате жилого помещения, в том числе оплате взноса на капитальный ремонт общего<br>имущества в многоквартирном доме, коммунальных и других видов услуг отдельным категориям граждан<br>из 2559. 38 Волония 1. | Изменено: 2            | 5.10.2022 12:23       |
|                                                                                                    |                        | 🔄 Версии регламента   |
| Депортамент области по социальному развитию<br>ул Багратиона, д 23                                                                                                    | А Новикова Изменил: Но | 🗇 Создать копию ЦР    |
| Предоставление субсидий на оплату жилых помещений и коммунальных услуг                                                                                                    | Изменено: 2            | Скачать регламент XML |
| іd: 3728 💐 Версия 1 ЧЕРНОВИК                                                                                                    |                        |                       |

Полученный регламент в виде файла необходимо загрузить в ПО, в задаче «Интеграция с КЦР»:

| База для учебы(деперсонализирована)                        | 01 Белевский район Си                                                                                                    | темнь   | ий ад | цмини | істрат   | op 🏖 |
|------------------------------------------------------------|----------------------------------------------------------------------------------------------------|---------|-------|-------|----------|------|
|                                                            | Цифровые регламенты № < Стр 1 / 1 >> № 10 • Все                                                                                                    | o: 9 [  | 2     | Q     | <b>K</b> | 4    |
| Идентификатор ЦР / Дата                                    | Полное наименование государственной (муниципальной) услуги                                                                                                    |         | 1     |       |          |      |
| Идентификатор: <b>3759</b><br>Загружено: <b>21.10.2022</b> | Назначение и выплата компенсации расходов по оплате жилого помещения, в том числе оплате взноса на капитальный рем<br>имущества в многоквартирном доме, коммунальных и других видов услуг отдельным категориям граждан | онт общ | цего  |       |          | X    |
| Идентификатор: <b>3590</b><br>Загружено: <b>24.10.2022</b> | Назначение и выплата ежемесячной денежной выплаты на ребенка в возрасте от трёх до семи лет включительно                                                                                                    |         |       |       |          | ×    |
| Идентификатор: <b>3403</b><br>Загружено: <b>25.10.2022</b> | Выдача разрешения на осуществление деятельности по перевозке пассажиров и багажа легковым такси на территории Вол<br>области                                                                                           | годскоі | й     |       | đ        | ×    |
| Идентификатор: <b>3411</b><br>Загружено: <b>25.10.2022</b> | Назначение и выплата социального пособия на погребение, возмещения специализированным службам по вопросам похоро<br>расходов по захоронению умерших граждан                                                            | нного д | цела  |       | đ        | X    |
| Идентификатор: <b>3513</b><br>Загружено: <b>25.10.2022</b> | Представление компенсации расходов на уплату взноса на капитальный ремонт общего имущества в многоквартирном доме                                                                                                    |         |       |       |          | ×    |
| Идентификатор: <b>2984</b><br>Загружено: <b>25.10.2022</b> | Выдача удостоверения «Ветеран Великой Отечественной войны»                                                                                                    |         |       |       |          | ×    |
| Идентификатор: <b>3499</b><br>Загружено: <b>25.10.2022</b> | Назначение и выплата ежегодной денежной выплаты гражданам, награжденным нагрудным знаком «Почетный донор Росси<br>нагрудным знаком «Почетный донор СССР»                                                               | і» или  |       |       | đ        | ×    |
| Идентификатор: <b>3669</b><br>Загружено: <b>25.10.2022</b> | выдача гражданам удостоверения «ветеран труда тульской области                                                                                                    |         |       |       |          | ×    |
| Идентификатор: <b>3607</b><br>Загружено: <b>25.10.2022</b> | Присвоение звания "Ветеран труда Смоленской области"                                                                                                    |         |       |       |          | ×    |

| ſ | Загрузка ЦР                                          |
|---|------------------------------------------------------|
|   | Выберите источник для загрузки цифрового регламента: |
| 1 | • Из файла                                           |
|   | ОК 🗶 ОТМЕНА                                          |

После загрузки регламент отобразится в общем списке.

Задача позволяет повторно загружать регламент, обновляя его при загрузке. Таким образом, вы можете повторно загружать один и тот же регламент (от этого ничего не повредится). Если в загружаемом регламенте есть изменения относительно уже имеющегося регламента в БД, эти изменения будут применены (записаны).

#### 3.3 Получение регламента через СМЭВ

Для получения цифрового регламента из КЦР мы используем два вида сведений:

Предоставление контейнера цифрового регламента из КЦР

https://smev3.gosuslugi.ru/portal/inquirytype\_one.jsp?id=232446&zone=fed&page= <u>1</u>

Предоставление сведений о цифровых регламентах из КЦР

https://smev3.gosuslugi.ru/portal/inquirytype\_one.jsp?id=232220&zone=fed&page= 1

Необходимо заранее получить доступ к этим видам сведений, в соответствии с обычным порядком оформления доступа к ВС.

Для загрузки цифрового регламента через СМЭВ необходимо заранее знать его идентификатор. Идентификатор можно посмотреть в КЦР:

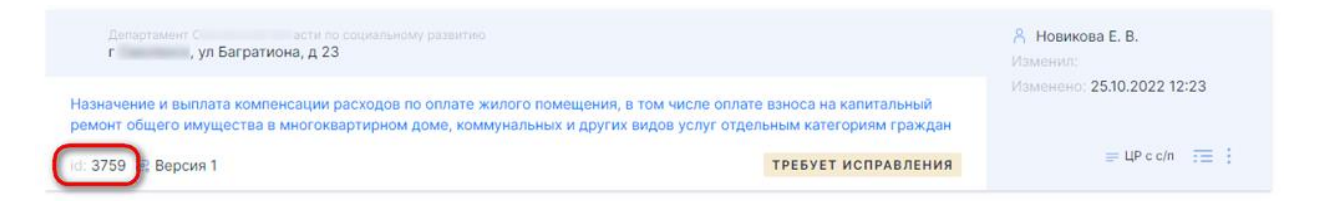

Далее, в ПО необходимо указать вышеуказанный идентификатор для загрузки:

| Цифровые регламенты 🔣 🗧 Стр 👥 1 / 1 🧼 👌 10 💌 Всего: 9 🏹                                                                                                    | Q | 11          | - |
|----------------------------------------------------------------------------------------------------|---|-------------|---|
|                                                                                                    |   | <b>U</b> ~6 | - |
| Идентификатор ЦР / Дата Полное наименование государственной (муниципальной) услуги                                                                                                    |   |             |   |
| Идентификатор: 3759 Назначение и выплата компенсации расходов по оплате жилого помещения, в том числе оплате взноса на капитальный ремонт обще<br>Загружено: 21.10.2022 имущества в многоквартирном доме, коммунальных и других видов услуг отдельным категориям граждан |   |             | X |
| Идентификатор: <b>3590</b><br>Загружено: <b>24.10.2022</b> Назначение и выплата ежемесячной денежной выплаты на ребенка в возрасте от трёх до семи лет включительно                                                                                                    |   |             | × |
| Идентификатор: 3403 Выдача разрешения на осуществление деятельности по перевозке пассажиров и багажа легковым такси на территории Вологодской области                                                                                                    |   | đ           | × |
| Идентификатор: 3411 Назначение и выплата социального пособия на погребение, возмещения специализированным службам по вопросам похоронного дел<br>Загружено: 25.10.2022 расходов по захоронению умерших граждан                                                           | а | đ           | × |
| Идентификатор: 3513<br>Загружено: 25.10.2022                                                                                                    |   | đ           | × |
| Идентификатор: 2984<br>Загружено: 25.10.2022 Выдача удостоверения «Ветеран Великой Отечественной войны»                                                                                                    |   |             | × |
| Идентификатор: 3499 Назначение и выплата ежегодной денежной выплаты гражданам, награжденным нагрудным знаком «Почетный донор России» или<br>Загружено: 25.10.2022 нагрудным знаком «Почетный донор СССР»                                                                 |   | đ           | × |
| Идентификатор: <b>3669</b><br>Загружено: <b>25.10.2022</b> ВЫДАЧА ГРАЖДАНАМ УДОСТОВЕРЕНИЯ «ВЕТЕРАН ТРУДА ТУЛЬСКОЙ ОБЛАСТИ                                                                                                    |   | đ           | × |
| Идентификатор: <b>3607</b><br>Загружено: <b>25.10.2022</b> Присвоение звания "Ветеран труда Смоленской области"                                                                                                    |   | đ           | × |

| ſ | Загрузка ЦР                                          |
|---|------------------------------------------------------|
| L | Выберите источник для загрузки цифрового регламента: |
|   | • Через СМЭВ                                         |
|   | ОИз файла                                            |
|   | 🗸 ОК 🔀 Отмена                                        |
|   |                                                      |
|   | Получить ЦР из СМЭВ                                  |

| Введите идентификатор(ы) ЦР через точку с запятой |               |
|---------------------------------------------------|---------------|
| 3403;3411;3513;2984;3499;3669;3728;3759           |               |
|                                                   | 🗸 ОК 🔀 Отмена |

Обратите внимание, что для варианта получения регламента «через СМЭВ» можно указать сразу несколько регламентов и загружать их одновременно.

Мы рекомендуем именно так и делать: ввести через точку с запятой все заведенные регламенты. Программа запоминает перечень регламентов, при последующих загрузках будет использоваться весь список регламентов.

Одновременно обращаем внимание, что в будущем будет добавлена возможность загружать перечисленные регламенты автоматически, по расписанию.

Загрузка регламентов может идти продолжительное время, до 1 минуты. Успешная загрузка не выдает никаких ошибок и дополнительных сообщений, вы увидите следующее окно:

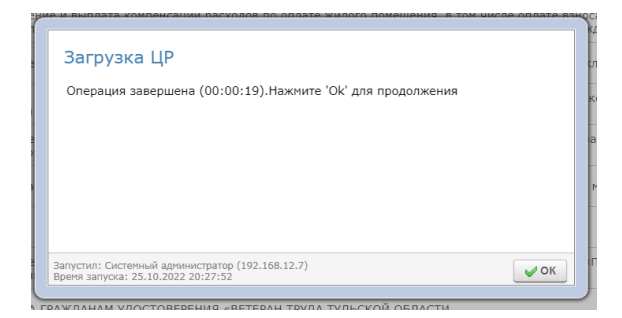

и после закрытия этого окна – загруженные регламент(ы) в списке. Актуальные (загруженные) регламенты можно отслеживать по информации в столбце «загружено»:

|                                                            | Цифровые регламенты 🔣 🗧 Стр 🔢 / 1 🕅 🖬 Всего: 10 🥫 🔍                                                                                                    |   |
|------------------------------------------------------------|----------------------------------------------------------------------------------------------------|---|
| Идентификатор ЦР / Дата                                    | Полное наименование государственной (муниципальной) услуги                                                                                                    |   |
| Идентификатор: <b>3759</b><br>Вагружено: <b>25.10.2022</b> | Назначение и выплата компенсации расходов по оплате жилого помещения, в том числе оплате взноса на капитальный ремонт общего<br>имущества в многоквартирном доме, коммунальных и других видов услуг отдельным категориям граждан | × |
| Идентификатор: 3590<br>Загружено: 24.10.2022               | Назначение и выплата ежемесячной денежной выплаты на ребенка в возрасте от трёх до семи лет включительно                                                                                                    | × |
| Идентификатор: <b>3403</b><br>Загружено: <b>25.10.2022</b> | Выдача разрешения на осуществление деятельности по перевозке пассажиров и багажа легковым такси на территории Вологодской<br>области                                                                                             | × |
| Идентификатор: <b>3411</b><br>Загружено: <b>25.10.2022</b> | Назначение и выплата социального пособия на погребение, возмещения специализированным службам по вопросам похоронного дела<br>расходов по захоронению умерших граждан                                                            | × |
| Идентификатор: <b>3513</b><br>Загружено: <b>25.10.2022</b> | Представление компенсации расходов на уплату взноса на капитальный ремонт общего имущества в многоквартирном доме                                                                                                    | × |
| Идентификатор: <b>2984</b><br>Загружено: <b>25.10.2022</b> | Выдача удостоверения «Ветеран Великой Отечественной войны»                                                                                                    | × |
| Идентификатор: <b>3499</b><br>Загружено: <b>25.10.2022</b> | Назначение и выплата ежегодной денежной выплаты гражданам, награжденным нагрудным знаком «Почетный донор России» или<br>нагрудным знаком «Почетный донор СССР»                                                                   | × |
| Идентификатор: 3669<br>Загружено: 25.10.2022               | ВЫДАЧА ГРАЖДАНАМ УДОСТОВЕРЕНИЯ «ВЕТЕРАН ТРУДА ТУЛЬСКОЙ ОБЛАСТИ                                                                                                    | × |
| Идентификатор: <b>3607</b><br>Загружено: <b>25.10.2022</b> | Присвоение звания "Ветеран труда Смоленской области"                                                                                                    | × |
| Идентификатор: <b>3728</b><br>Загружено: <b>25.10.2022</b> | Предоставление субсидий на оплату жилых помещений и коммунальных услуг                                                                                                    | × |

#### 3.4 Просмотр справочников

Загруженный регламент внутри содержит ссылки на справочники. Рассмотрим детально фрагмент в формате XML:

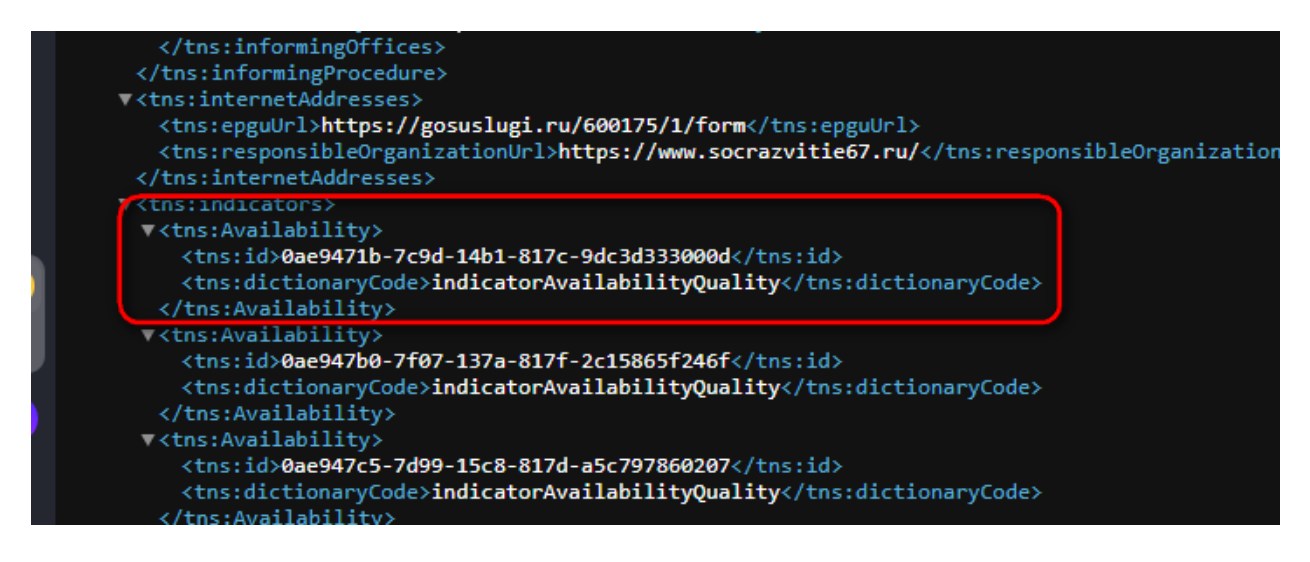

Этот фрагмент говорит, что данный параметр (он показывает Доступность оказания услуги) расшифровывается через справочник «indicatorAvailabilityQuality», идентификатор записи «0ae9471b-7c9d-14b1-817с-9dc3d333000d».

В ПО уже заранее заложены базовые версии справочников, и мы дополнительно их обновляем в процессе получения регламентов через СМЭВ. Таким образом, при загрузке через XML могут быть не найдены в справочниках КЦР отдельные записи. Это допустимо и не считается за ошибку.

При загрузке цифровых регламентов через СМЭВ автоматически обновляются и регламенты, и связанные с ним справочники. Однако при неработоспособности СМЭВ-сервиса, отдающего справочники КЦР будут использоваться имеющиеся («зашитые») справочники.

В задаче «Интеграция с КЦР» можно ознакомиться со списком справочников:

| База для учебы(деперсонализирована)                        | :01 Белевский район Системный админ                                                                                                    | истра | тор 🎴 |
|------------------------------------------------------------|----------------------------------------------------------------------------------------------------|-------|-------|
|                                                            | Цифровые регламенты 🔣 🤇 Стр 🔢 / 1 🕅 10 💌 Всего: 10 🌄 🔍                                                                                                    |       | 4     |
| Идентификатор ЦР / Дата                                    | Полное наименование государственной (муниципальной) услуги                                                                                                    | -     |       |
| Идентификатор: <b>3759</b><br>Загружено: <b>25.10.2022</b> | Назначение и выплата компенсации расходов по оплате жилого помещения, в том числе оплате взноса на капитальный ремонт общего<br>имущества в многоквартирном доме, коммунальных и других видов услуг отдельным категориям граждан |       | X     |
| Идентификатор: <b>3590</b><br>Загружено: <b>24.10.2022</b> | Назначение и выплата ежемесячной денежной выплаты на ребенка в возрасте от трёх до семи лет включительно                                                                                                    |       | ×     |
| Идентификатор: <b>3403</b><br>Загружено: <b>25.10.2022</b> | Выдача разрешения на осуществление деятельности по перевозке пассажиров и багажа легковым такси на территории Вологодской<br>области                                                                                             |       | ×     |
| Идентификатор: <b>3411</b><br>Загружено: <b>25.10.2022</b> | Назначение и выплата социального пособия на погребение, возмещения специализированным службам по вопросам похоронного дела<br>расходов по захоронению умерших граждан                                                            |       | ×     |
| Идентификатор: <b>3513</b><br>Загружено: <b>25.10.2022</b> | Представление компенсации расходов на уплату взноса на капитальный ремонт общего имущества в многоквартирном доме                                                                                                    |       | ×     |
| Идентификатор: <b>2984</b><br>Загружено: <b>25.10.2022</b> | Выдача удостоверения «Ветеран Великой Отечественной войны»                                                                                                    |       | ×     |
| Идентификатор: <b>3499</b><br>Загружено: <b>25.10.2022</b> | Назначение и выплата ежегодной денежной выплаты гражданам, награжденным нагрудным знаком «Почетный донор России» или<br>нагрудным знаком «Почетный донор СССР»                                                                   |       | ×     |
| Идентификатор: <b>3669</b><br>Загружено: <b>25.10.2022</b> | ВЫДАЧА ГРАЖДАНАМ УДОСТОВЕРЕНИЯ «ВЕТЕРАН ТРУДА ТУЛЬСКОЙ ОБЛАСТИ                                                                                                    |       | ×     |
| Идентификатор: <b>3607</b><br>Загружено: <b>25.10.2022</b> | Присвоение звания "Ветеран труда Смоленской области"                                                                                                    |       | ×     |
| Идентификатор: <b>3728</b><br>Загружено: <b>25.10.2022</b> | Предоставление субсидий на оплату жилых помещений и коммунальных услуг                                                                                                    | đ     | ×     |

# и получить для ознакомления справочник в формате CSV (можно открыть в Excel или Notepad):

| 59 | Показатели анкеты услуги/подуслуги (profilesTerm)                                         | 0   | ۲  |
|----|-------------------------------------------------------------------------------------------|-----|----|
| 60 | Показатели доступности и качества (indicatorAvailabilityQuality)                          | 237 | -8 |
| 61 | Показатель основания платежа (paytReason)                                                 | 15  | 8  |
| 62 | Порядок досудебного обжалования решений и действий (pretrialComplaintsProcedureInforming) | 41  | ۲  |
| 63 | Порядок и периодичность осуществления плановых и внеплановых проверок (inspections)       | 50  | ۲  |
| 64 | Порядок текущего контроля (currentControlRoutine)                                         | 39  | 8  |
| 65 | Предмет процедуры оценки (purposeExpertProcedures)                                        | 129 | 8  |

|    | A                                    | В                                                   | С         | D           | E |
|----|--------------------------------------|-----------------------------------------------------|-----------|-------------|---|
| 1  | id                                   | name                                                | type      | required    |   |
| 2  | 0ae9471b-7c9d-14b1-817c-9dc3d333000d | обеспечение доступа за предоставлением услуги, в то | Показате  | False       |   |
| 3  | 0ae947b0-7f07-137a-817f-2c15865f246f | обеспечена возможность подачи заявления о предост   | Показате  | False       |   |
| 4  | 0ae947c5-7d99-15c8-817d-a5c797860207 | расположение помещений, предназначенных для пр      | Показате  | False       |   |
| 5  | 0ae95287-8269-1068-8182-a04f4f030547 | обеспечена возможность получения Услуги в многофу   | Показате  | False       |   |
| 6  | 0ae95296-82f9-1ac0-8182-fd6593e900be | получение исчерпывающей информации о способах,      | Показате  | False       |   |
| 7  | 0ae96403-82c2-1326-8182-c5ebd8630233 | обеспечено предоставление Услуги в соответствии с в | Показате  | False       |   |
| 8  | 0ae9640c-7e8c-1318-817e-a24570730410 | обеспечено соблюдение стандарта предоставления У    | Показате  | False       |   |
| 9  | 0ae96483-82c6-13b6-8182-c9c88bff00aa | взаимодействие заявителя с должностными лицами н    | Показате  | False       |   |
| 10 | 0ae96483-82c6-13b6-8182-c9fcb75300f7 | предусмотрено получение заявителем в многофункц     | Показате  | ль качества | 3 |
| 11 | 0ae952ab-7ace-112b-817a-e29c729d0011 | возможность получения информации о ходе предоста    | Показате  | False       |   |
| 12 | 0ae9471b-7c9d-14b1-817c-9dc34c37000b | обеспечена возможность получения Услуги в соответс  | Показате  | False       |   |
| 13 | 0ae9471b-7c9d-14b1-817c-9dc48d43000f | возможность получения заявителем актуальной и дос   | Показате  | False       |   |
| 14 | 0ae9641b-7c9d-133b-817c-9dc55be00001 | обеспечена возможность подачи запроса на получени   | Показате  | False       |   |
| 15 | 0ae9641b-7c9d-133b-817c-9dc5899f0003 | обеспечение возможности досудебного (внесудебног    | Показате  | False       |   |
| 16 | 0ae9641b-7c9d-133b-817c-cc66d8f20044 | обеспечение возможности заявителя оценить качесте   | Показате  | False       |   |
| 17 | 0ae947b7-7d76-1a2e-817d-7fb1a1950011 | обеспечено принятие мер, направленных на восстано   | Показате  | False       |   |
| 18 | 0ae9643d-7d80-1c58-817d-80ad2d140003 | обеспечен открытый доступ для заявителей и других . | Показате  | False       |   |
| 19 | 0ae952a4-803c-1873-8180-4ba6a185022a | отсутствие заявлений об оспаривании решений, дейст  | Показате  | False       |   |
| 20 | 0ae952d1-803c-17d1-8180-4bad5b8501e6 | обеспечена возможность получения заявителем увед    | Показате  | False       |   |
| 21 | 0ae952d1-803c-17d1-8180-4c06143d0222 | отсутствие обоснованных жалоб на действия (бездейс  | Показате  | False       |   |
| 22 | 0ae95268-8090-1811-8180-e25487330a2a | отсутствие вступивших в законную силу судебных акто | в о призн | False       |   |
| 23 | 0ae95268-8090-1811-8180-b2af69c20180 | обеспечена возможность выбора заявителем формы      | Показате  | False       |   |
| 24 | 0ae95268-8090-1811-8180-bc35e1460372 | предоставление возможности подачи заявления о пре   | Показате  | False       |   |
| 25 | 0ae95268-8090-1811-8180-efa0e87c0a7a | возможность подачи заявления о предоставлении гос   | Показате  | False       |   |
| 26 | 0ae95235-7f94-13d6-817f-c1a7757f07d7 | обеспечена полнота, актуальность и доступность инф  | Показате  | False       |   |

Для вышеприведенного справочника «indicatorAvailabilityQuality», идентификатор записи «0ae9471b-7c9d-14b1-817c-9dc3d333000d» указывает на запись «обеспечение доступа за предоставлением услуги, в том числе лицам с ограниченными физическими возможностями».

#### 3.5 Просмотр полученного регламента

После получения (загрузки) регламента с его содержимым можно ознакомиться:

| База для учебы(деперсонализирована)                        | :01 Белевский район Системный админ                                                                                                    | истрат   | тор 雥 |
|------------------------------------------------------------|----------------------------------------------------------------------------------------------------|----------|-------|
|                                                            | Цифровые регламенты 🕅 🤇 Стр 🔢 / 1 🕅 10 👻 Всего: 10 🥫 🔍                                                                                                    | <b>I</b> | 4     |
| Идентификатор ЦР / Дата                                    | Полное наименование государственной (муниципальной) услуги                                                                                                    |          |       |
| Идентификатор: <b>3759</b><br>Загружено: <b>25.10.2022</b> | Назначение и выплата компенсации расходов по оплате жилого помещения, в том числе оплате взноса на капитальный ремонт общего<br>имущества в многоквартирном доме, коммунальных и других видов услуг отдельным категориям граждан | đ        | ×     |
| Идентификатор: <b>3590</b><br>Загружено: <b>24.10.2022</b> | Назначение и выплата ежемесячной денежной выплаты на ребенка в возрасте от трёх до семи лет включительно 🦯                                                                                                    |          | X     |
| Идентификатор: <b>3403</b><br>Загружено: <b>25.10.2022</b> | Выдача разрешения на осуществление деятельности по перевозке пассажиров и багажа легковым такси на территории Вологодской<br>области                                                                                             |          | ×     |
| Идентификатор: <b>3411</b><br>Загружено: <b>25.10.2022</b> | Назначение и выплата социального пособия на погребение, возмещения специализированным службам по вопросам похоронного дела<br>расходов по захоронению умерших граждан                                                            |          | ×     |
| Идентификатор: <b>3513</b><br>Загружено: <b>25.10.2022</b> | Представление компенсации расходов на уплату взноса на капитальный ремонт общего имущества в многоквартирном доме                                                                                                    |          | ×     |
| Идентификатор: <b>2984</b><br>Загружено: <b>25.10.2022</b> | Выдача удостоверения «Ветеран Великой Отечественной войны»                                                                                                    |          | X.    |
| Идентификатор: <b>3499</b><br>Загружено: <b>25.10.2022</b> | Назначение и выплата ежегодной денежной выплаты гражданам, награжденным нагрудным знаком «Почетный донор России» или<br>нагрудным знаком «Почетный донор СССР»                                                                   |          | ×     |
| Идентификатор: <b>3669</b><br>Загружено: <b>25.10.2022</b> | выдача гражданам удостоверения «ветеран труда тульской области                                                                                                    |          | X.    |
| Идентификатор: <b>3607</b><br>Загружено: <b>25.10.2022</b> | Присвоение звания "Ветеран труда Смоленской области"                                                                                                    |          | X     |
| Идентификатор: <b>3728</b><br>Загружено: <b>25.10.2022</b> | Предоставление субсидий на оплату жилых помещений и коммунальных услуг                                                                                                    |          | ×     |

#### Информация представлена на нескольких вкладках:

| База для учебы(деперсонализиров                                                                                                    | на):01 Белевский район                                                                                                    | Системный администратор 🛔            |
|----------------------------------------------------------------------------------------------------|----------------------------------------------------------------------------------------------------|--------------------------------------|
|                                                                                                    | Цифровые регламенты                                                                                                    | 🚽 🍕                                  |
|                                                                                                    | Детализация цифрового регламента                                                                                                    | (C)                                  |
| Нормативные поля Вспомогательные п                                                                                                    | ля СМЭВ Подуслуга №1 Подуслуга №2                                                                                                    |                                      |
| [-] Общие сведения                                                                                                    |                                                                                                    |                                      |
| Полное наименование органа,<br>разрабатывающего<br>адкинистративный регламент<br>предоставления государственной<br>(муниципальной) услуги | ДЕПАРТАМЕНТ СМОЛЕНСКОЙ ОБЛАСТИ ПО СОЦИАЛЬНОМУ РАЗВИТИЮ                                                                                                    |                                      |
| Полное наименование<br>государственной (муниципальной)<br>услуги                                                                          | Назначение и выплата компенсации расходов по оплате жилого помещения, в том числе оплате взноса на капит<br>многоквартирном доме, коммунальных и других видов услуг отдельным категориям граждан | гальный ремонт общего имущества в    |
| Услуга может предоставляться<br>экстерриториально?                                                                                        | Да                                                                                                    |                                      |
| [-] Орган, предоставляющий услу                                                                                                    | гу с собственными полномочиями                                                                                                    |                                      |
| Полное наименование органа,<br>предоставляющего государственную<br>(муниципальную) услугу                                                 | Департамент Смоленской области по социальному развитию                                                                                                    |                                      |
| Субъект, предоставляющий услугу                                                                                                    | Центральный аппарат                                                                                                    |                                      |
| [-] Реквизиты акта, утверждающе                                                                                                    | го регламент                                                                                                    |                                      |
| Тип утверждающего акта                                                                                                    | Постановление                                                                                                    |                                      |
|                                                                                                    | Об утворудации Алиниистротивного росполонто вродостовлания. Вопортомонтом Смолонской области во социол                                                                                           | ному развитию государствонной услуги |

Мы постарались вывести практически всю информацию из регламента, но если каких-то блоков не хватает – обращайтесь к нам, мы их добавим.

Обратите внимание, что записи, расшифрованные при помощи справочника, выделяются цветом:

| Описание услуги на сайте органа<br>власти | https://www.socrazvitie67.ru/                                                                                                    |
|-------------------------------------------|----------------------------------------------------------------------------------------------------|
| [-] Показатели доступности и каче         | ства                                                                                                    |
| [-] Показатели доступности (1)            |                                                                                                    |
| Показатели доступности                    | расположение помещений, предназначенных для предоставления государственной услуги, в зоне доступности к основным тра<br>пределах пешеходной доступности для граждан               |
| [-] Показатели доступности (2)            |                                                                                                    |
| Показатели доступности                    | обеспечена полнота и актуальность информации о порядке предоставления Услуги                                                                                                    |
| [-] Показатели доступности (3)            |                                                                                                    |
| Показатели доступности                    | Размещение информационных материалов о порядке, ходе и результате предоставления государственной услуги на официаль<br>предоставляющего услугу, на Едином и Региональном порталах |
| [-] Показатели доступности (4)            |                                                                                                    |
| Показатели доступности                    | обеспечение доступа за предоставлением услуги, в том числе лицам с ограниченными физическими возможностями                                                                        |
| [-] Показатели доступности (5)            |                                                                                                    |
| Показатели доступности                    | предусмотрена возможность получения результата предоставления Услуги в многофункциональном центре                                                                                 |
| [-] Показатели качества (1)               |                                                                                                    |
| Показатели качества                       | предусмотрено получение заявителем в многофункциональном центре сведений о ходе предоставления Услуги Органом                                                                     |
| [-] Показатели качества (2)               |                                                                                                    |
| Показатели качества                       | обеспечено предоставление Услуги в соответствии с вариантом предоставления Услуги                                                                                                 |

Таким образом, мы проверили функционал получения информации из КЦР и работу со справочниками КЦР.

### 3.6 Сравнение регламента с настройками БД

Следующий логический этап – это сверка полученного цифрового регламента и имеющейся в БД ПО информации: законодательства, справочников, настроек, адаптеров СМЭВ.

Для начала необходимо указать, какой из законов в регламенте является основным (т.е. какой закон есть в ПО в социальном законодательстве). Для этого откроем справочник с перечнем законов (НПА) и выберем соответствующий и проведем сравнение (сверку) полученного цифрового регламента и выбранной меры социальной поддержки:

|                                          | Цифровые регламенты 🧕 🍕                                                                                                    |
|------------------------------------------|----------------------------------------------------------------------------------------------------|
| 4                                        | Детализация цифрового регламента 🛛 🔰 🥥                                                                                                    |
| Нормативные поля Вспомогательные поля См | IBB Nodychyra N11 Nodychyra N12                                                                                                    |
| Перечень нормативных правовых актов,     | , регулирующих предоставление государственной (муниципальной) услуги (1)                                                                                                    |
| Название нормативно-правового акта       | Федеральный закон от 24.11.1995 № 181-ФЗ «О социальной защите инвалидов в Российской Федерации» 🛍 📖 👻                                                                                             |
| Перечень нормативных правовых актов      | регулирующих предоставление государствени <mark>ов (нуниципальноя) услуги (2)</mark>                                                                                                    |
| Название нормативно-правового акта       | Федеральный закон от 12.01.1995 № 5-ФЗ О ветеранах 🕱 😵 С ветеранах *                                                                                                    |
| Перечень нормативных правовых актов      | регулирующих предоставление государственной (жижиципальной) услуги (3)                                                                                                    |
| Название нормативно-правового акта       | Федеральный закон от 10.01.2002 № 2-Ф3 О социальных гарантиях гражданам, подвергшимся радиационному воздействию вследствие ядерных испытаний на Семипалатинском полигоне                          |
| Перечень нормативных правовых актов      | регулирующих предоставление государственной (муниципальной) услуги (4)                                                                                                    |
| Название нормативно-правового акта       | Закон Российской Федерации от 15.05.1991 № 1244-1 О социальной защите граждан, подвергшихся воздействию радиации вследствие катастрофы на Чернобыльской АЭС — — — — — — — — — — — — — — — — — — — |
| Перечень нормативных правовых актов      | , регулирующих предоставление государственной (муниципальной) услуги (5)                                                                                                    |
| Название нормативно-правового акта       | Конституция Российской Федерации от 12.12.1993 б/н Конституция Российской Федерации 👢 🔻                                                                                                    |
| Перечень нормативных правовых актов      | , регулирующих предоставление государственной (нуниципальной) услуги (6)                                                                                                    |
| Название нормативно-правового акта       | Кодекс Российской Федерации от 29.12.2004 № 188-ФЗ Жилищный кодекс Российской Федерации 💢                                                                                                    |
|                                          | регилирующих предоставление государственной (мунициральной) услуги (7)                                                                                                    |

Сверка в настоящее время выполняется в режиме «только для чтения», и в результате проверки выдается перечень различий по разделам:

- Социальное законодательство
- Справочники
- Настройки
- СМЭВ

Сверка выглядит примерно следующим образом (будет различаться на реальных ЦР):

#### Изменения

| Название                                | Значение в ЦР                                                                                   | Значение в БД  | Совпадают? |
|-----------------------------------------|-------------------------------------------------------------------------------------------------|----------------|------------|
| Название нормативно-правового акта      | Федеральный закон от 24.11.1995 № 181-ФЗ «О социальной защите инвалидов в Российской Федерации» | "О ветеранах " | Нет        |
| Уровень нормативно-правового акта       | Федеральный                                                                                     |                | Нет        |
| Дата принятия нормативно-правового акта | 24.11.1995                                                                                      | 12.01.1995     | Нет        |
| Номер нормативно-правового акта         | 181-Ф3                                                                                          | 5-Ф3           | Нет        |
| Описание услуги на сайте органа власти  | https://www.socrazvitie67.ru/                                                                   |                | Нет        |

#### смэв

| Версия СМЭВ | Идентификатор                                                              | Результат        |
|-------------|----------------------------------------------------------------------------|------------------|
| СМЭВ2       | SID0003418                                                                 | Есть в БД        |
| СМЭВ2       | SID0003418                                                                 | Есть в БД        |
| СМЭВ3       | http://kvs.fri.com/extraction-invalid-data/1.0.3                           | Есть в БД        |
| СМЭВ3       | urn://x-artefacts-rosreestr-gov-ru/virtual-services/egrn-statement/1.1.2   | Есть в БД        |
| СМЭВ3       | urn://x-artefacts-zags-rogdinf/root/112-51/4.0.1                           | Есть в БД        |
| СМЭВ3       | urn://egisso-ru/msg/10.13.I/1.0.4                                          | Отсутствует в БД |
| СМЭВ3       | urn://x-artefacts-zags-rogdinf/root/112-51/4.0.1                           | Есть в БД        |
| СМЭВ3       | urn://egisso-ru/msg/10.13.I/1.0.4                                          | Отсутствует в БД |
| СМЭВ3       | http://kvs.fri.com/extraction-invalid-data/1.0.3                           | Есть в БД        |
| СМЭВ3       | urn://x-artefacts-mvd-gov-ru/retro-mev/execute/rehabilitation-report/1.0.0 | Отсутствует в БД |
| СМЭВ3       | http://kvs.pfr.com/pensions-on-date/1.0.1                                  | Отсутствует в БД |
| СМЭВ3       | urn://x-artefacts-rosreestr-gov-ru/virtual-services/egrn-statement/1.1.2   | Есть в БД        |

#### 3.7 Профилирование

Один из необходимых разделов цифрового регламента – профилирование. На его основании выбирается один из вариантов предоставления услуги. В настоящее время раздел отображается в виде вопросов-ответов. Это наиболее естественное представление, которое дает возможность понять, какие вопросы будут задаваться гражданину и какие варианты подуслуг для него будут доступны.

Для просмотра профилирования необходимо перейти в раздел с подуслугой и нажать кнопку «профилирование»:

| База для учебы(деперсонализирована):0                 | 1 Белевский район                      | Системный администратор 🍰 |
|-------------------------------------------------------|----------------------------------------|---------------------------|
|                                                       | Цифровые регламенты                    | 🚽 📲 🚽                     |
|                                                       | Детализация цифрового регламента       | 0                         |
| Нормативные поля Вспомогательные поля СМ              | ЭВ Подуслуга №1 Подуслуга №2           |                           |
|                                                       | Профилирование                         |                           |
| [-] Нормативные поля                                  |                                        |                           |
| Общие сведения об подуслуге                           |                                        |                           |
| [-] Категории лиц, имеющих право н                    | получение услуги (1)                   |                           |
| Наименование категории заявителей                     | физическое лицо                        |                           |
| [-] Категории лиц, имеющих право н                    | получение услуги (2)                   |                           |
| Наименование категории заявителей                     | Уполномоченный представитель заявителя |                           |
| [-] Способы подачи запроса и докуме                   | нтов                                   |                           |
| [-] Способы подачи (1)                                |                                        |                           |
| Способ подачи запроса и документов                    | в Органе власти                        |                           |
| Уровень экстерриториальности для способа<br>обращения | Региональный                           |                           |
| Способы установления личности                         | документ, удостоверяющий личность      |                           |
| [-] Способы подачи (2)                                |                                        |                           |

Программа откроет профилирование в следующем виде:

#### Заполните анкету

#### Опека установлена над недееспособным совершеннолетним лицом?

- опека установлена над недееспособным совершеннолетним лицом
   опека установлена над ребенком, недостигшем возраста 14 лет
- 🔾 физическое лицо

#### Кем является законный представитель?

законный представитель
 опекун

- о родитель
- Опопечитель

#### Каковы обстоятельства, влияющие на получение компенсации?

опека установлена над недееспособным совершеннолетним лицом

О опека установлена над ребенком, недостигшем возраста 14 лет

- Оизменение состава семьи
- изменение льготной категории
- изменение счета получателя денежных средств
   изменение вида отопления
- изменение вида отопления
   изменение размера занимаемой площади жилья
- изменения типа жилого помещения
- оизменение жилого фонда

#### Заявитель проживает совместно с членами семьи?

изменение состава семьи
 изменение льготной категории
 изменение счета получателя денежных средств

изменение вида отопления

Пользователь должен выбрать соответствующие профилю услуги ответы, после проведения анкетирования будет отображен список документов и сведений с возможностью распечатки информации:

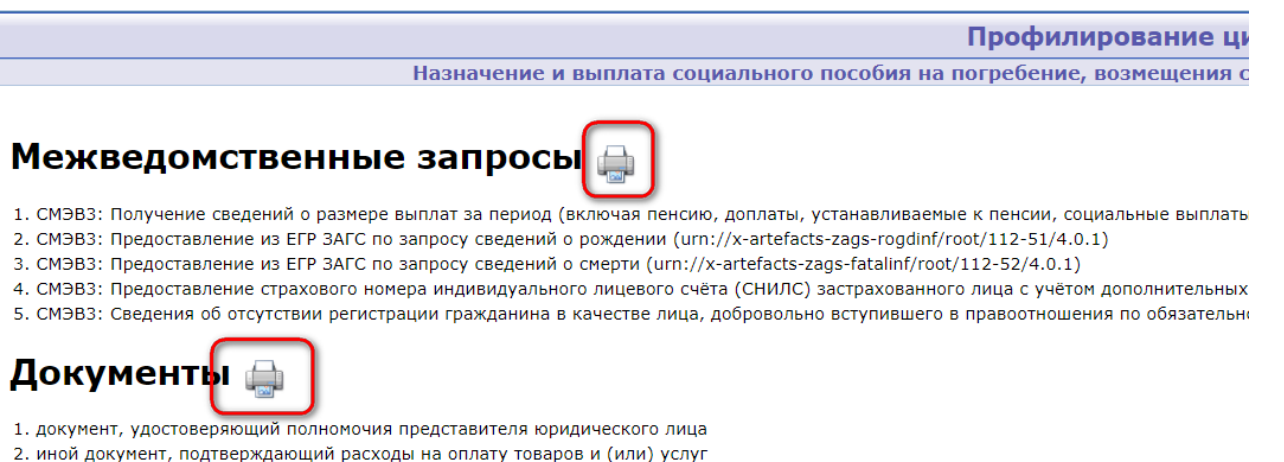

- 3. реестр умерших граждан
- справка из банка (иной кредитной организации)
- 5. учредительные документы юридического лица

#### 3.8 Шаблон предоставления услуги

В соответствии с ЕФТТ программа должна уметь строить шаблон процесса предоставления услуги. Для ознакомления с шаблоном надо перейти на вкладку «Подуслуга», и там нажать на кнопку «Шаблон процесса».

| База для учебы(деперсо               | нализирована):01         | Белевский район                | Системный администратор |
|--------------------------------------|--------------------------|--------------------------------|-------------------------|
|                                      | Цифров                   | ой регламент 🚱                 | 1                       |
| Детализация ци                       | фрового регламента: Е    | Зыплата социального пособия на | а погребение (3966) 🛛 🔇 |
| Нормативные поля Вспомо              | огательные поля СМЭВ Под | цуслуга №1                     |                         |
|                                      | Профил                   | лирование Шаблон процесса      |                         |
| 😑 Вспомогательные п                  | юля                      |                                |                         |
| 📃 Общие сведения                     | а об подуслуге           |                                |                         |
| Идентификатор<br>подуслуги           | 7722                     | -                              |                         |
| Краткое наименование подуслуги       | Выплата социального посс | обия на погребение             |                         |
| 🔄 Жизненная сі                       | итуация                  |                                |                         |
| Жизненная ситуация                   | Государственная поддерж  | ка 🔣                           |                         |
| 🔄 Тема                               |                          |                                |                         |
| Тема                                 | Соцпомощь 🎉              |                                |                         |
| 🔚 Категории лиц, і                   | имеющих право на получ   | ение услуги (1)                |                         |
| 😑 Наименовани                        | е категории заявителей   |                                |                         |
| Наименование<br>категории заявителей | физическое лицо 🜊        |                                |                         |
| 😑 Тип представ                       | ителя                    |                                |                         |

В настоящее время отображаются следующие параметры:

- перечень административных действий
- последовательность административных действий
- сроки выполнения действий

#### в следующем виде:

| База для учебы(деперсонализирована):01 | Белевский район                     | Системный администратор 🏖 |
|----------------------------------------|-------------------------------------|---------------------------|
| ш                                      | 4                                   |                           |
| Выплата социа                          | льного пособия на погребение (3966) |                           |

### Административные процедуры

| № п/<br>п | Название процедуры                                                                             | Срок исполнения             |
|-----------|------------------------------------------------------------------------------------------------|-----------------------------|
| 1         | прием заявления и документов и (или) информации, необходимых для предоставления Услуги         | 0 (Рабочий день)            |
| 2         | предоставление результата Услуги                                                               | 1 (Рабочий день)            |
| 3         | оценка заявителя (объекта, принадлежащего заявителю)                                           | Срок исполнения не<br>задан |
| 4         | межведомственное информационное взаимодействие                                                 | 0 (Рабочий день)            |
| 5         | принятие решения о предоставлении Услуги                                                       | 0 (Рабочий день)            |
| 6         | получение дополнительных сведений от заявителя                                                 | Срок исполнения не<br>задан |
| 7         | приостановление предоставления Услуги                                                          | Срок исполнения не<br>задан |
| 8         | профилирование заявителя                                                                       | Срок исполнения не<br>задан |
| 9         | распределение результата Услуги                                                                | Срок исполнения не<br>задан |
| 10        | рассмотрение запроса и документов и (или) информации, необходимых для предоставления<br>Услуги | Срок исполнения не<br>задан |

### 3.9 Работа с заявлением

После подачи заявления на ЕПГУ заявление попадает в АСП как правило, автоматически через задачу синхронизации с ТИ.

|                                       |                                                                                                    | Белевский район                                                                                                    | Системный ад                                                                                                    | министрат                         | op 💄                                                                                                    |
|---------------------------------------|----------------------------------------------------------------------------------------------------|----------------------------------------------------------------------------------------------------|----------------------------------------------------------------------------------------------------|-----------------------------------|----------------------------------------------------------------------------------------------------|
|                                       | Синхр                                                                                                    | онизация с ТИ 😧                                                                                                    |                                                                                                    | 🐋 🖬                               | -                                                                                                    |
|                                       |                                                                                                    |                                                                                                    |                                                                                                    |                                   |                                                                                                    |
|                                       |                                                                                                    | Загрузка                                                                                                    |                                                                                                    |                                   |                                                                                                    |
| ✓ 3arp<br>3arp                        | ружать скандо<br>ружать скандо                                                                                                    | ки по несколько, в пакетах, размер пакета в МБ: 100                                                                                                    |                                                                                                    |                                   |                                                                                                    |
| <ul> <li>3arp</li> <li>100</li> </ul> | оужать ответы<br>000                                                                                                    | на N запросов в пакете (если не задано, то загружаем 10000):                                                                                                    |                                                                                                    |                                   |                                                                                                    |
|                                       |                                                                                                    |                                                                                                    |                                                                                                    |                                   |                                                                                                    |
|                                       |                                                                                                    |                                                                                                    |                                                                                                    |                                   |                                                                                                    |
|                                       |                                                                                                    |                                                                                                    |                                                                                                    |                                   |                                                                                                    |
| •                                     |                                                                                                    |                                                                                                    |                                                                                                    |                                   |                                                                                                    |
| _                                     |                                                                                                    | Выгрузка                                                                                                    |                                                                                                    |                                   |                                                                                                    |
|                                       | читать<br>Читать<br>Коли<br>устан                                                                                                    | чество выгружаемых за цикл ответов (если не задано, то выгружаем<br>пользовать ограничение на выгрузку ответов ПГУ<br>чество попыток выгрузки для одного ответа (если стоит 0 то значени<br>навливается в 100) 100 | 500)<br>e                                                                                                    |                                   |                                                                                                    |
|                                       | <u>читать</u> Выгр<br>1000                                                                                                    | ужать в пакете по N запросов (если не задано, то выгружаем 10000)<br>Ю                                                                                                    | :                                                                                                    |                                   |                                                                                                    |
|                                       | выгр<br>мега<br>видь                                                                                                    | ужаемый за цикл объём приложенных скандоков (не считая подписи<br>байтах) 100<br>I удостоверений (документов) для выгрузки 🜊                                                                                       | , B                                                                                                    |                                   |                                                                                                    |
|                                       | <ul> <li>✓ 3arı<br/>3arı<br/>3arı</li> <li>✓ 100</li> <li>✓ 100</li> <li>✓ 100</li> <li>✓ 100</li> <li>✓ 100</li> <li>✓ 100</li> <li>✓ 100</li> </ul> | Синхр<br>Загружать скандо<br>Загружать скандо<br>Загружать скандо<br>Загружать ответы<br>10000<br>Посчитать Коли<br>устан<br>Посчитать Выгр<br>1000                                                                | Синхронизация с ТИ ?<br>Синхронизация с ТИ ?<br>Загружать скандоки по несколько, в пакетах, размер пакета в МБ: 100<br>Загружать скандоки индивидуально<br>Загружать ответы на N запросов в пакете (если не задано, то загружаем 10000):<br>10000<br>ВЫГРУЗКС<br>Количество выгружаемых за цикл ответов (если не задано, то выгружаем<br>бо<br>Посчитать Количество польток выгрузки для одного ответа (если стоит 0 то значени<br>устанавливается в 100) 100<br>Посчитать Выгружать в пакете по N запросов (если не задано, то выгружаем 10000)<br>Посчитать Выгружать в пакете по N запросов (если не задано, то выгружаем 10000)<br>Посчитать Выгружать в пакете по N запросов (если не задано, то выгружаем 10000)<br>Выгружаемый за цикл объём приложенных скандоков (не считая подписи<br>мегабайтах) 100<br>Виды удостоверений (документов) для выгрузки ( | Системный ад Синхронизация с ТИ ? | Синхронизация с ТИ ?<br>Синхронизация с ТИ ?<br>Загружать скандоки по несколько, в пакетах, размер пакета в МБ: 100<br>Загружать скандоки илдивидуально<br>Загружать ответы на N запросов в пакете (если не задано, то загружаем 10000):<br>Выгрузка<br>Выгрузка<br>Выгрузка<br>Посчитать Количество Выгружаемых за цикл ответов (если не задано, то выгружаем 500)<br>Сосчитать Количество выгружаемых за цикл ответов (если не задано, то выгружаем 500)<br>Посчитать Количество выгружаемых за цикл ответов (если не задано, то выгружаем 500)<br>Посчитать Количество попыток выгрузки для одного ответа (если стоит 0 то значение<br>устанавливается в 100) 100<br>Выгружать в пакете по N запросов (если не задано, то выгружаем 10000):<br>Посчитать Вигружать в пакете по N запросов (если не задано, то выгружаем 10000):<br>Посчитать Вигружать в пакете по N запросов (если не задано, то выгружаем 10000):<br>Посчитать Вигружаемый за цикл объем приложенных скандоков (не считая подписи, в<br>мегабайтах) 100<br>Виды удостоверений (документов) для выгрузки (С |

Для проверки необходимо обратиться к загруженному в ходе синхронизации заявлению:

| База для учебы(д                      | еперсонализирована):01                                                      |                                             | Белевский район                                |                                   | Системный администратор 🏖         |  |
|---------------------------------------|-----------------------------------------------------------------------------|---------------------------------------------|------------------------------------------------|-----------------------------------|-----------------------------------|--|
| Просмотр ин                           | формации от ПГУ/МФЦ                                                         | <b>Пост обработка</b>                       | 🚴 Печать 🍺 Распределение                       | <ul> <li>Перекодировка</li> </ul> | а 涉 Выгрузка 🤔 Загрузка 📲         |  |
| <b>Х</b> Фильтр                       |                                                                             |                                             |                                                |                                   | Всего записей: 4946               |  |
| Операции постобра                     | аботки                                                                      |                                             |                                                |                                   | записеи по фильтру, т             |  |
| 1. 🕢 Связывание :                     | заявок с ПКУ                                                                |                                             |                                                |                                   |                                   |  |
| 2. 🕢 Запись сканд                     | <u>оков в ПКУ</u>                                                           |                                             |                                                |                                   |                                   |  |
| 3. 🕢 Запись заяво                     | <u>IK</u>                                                                   |                                             |                                                |                                   |                                   |  |
| 4. 🕢 Массовое фо                      | <u>рмирование карточек обращений</u>                                        |                                             |                                                |                                   |                                   |  |
| 5. 🕢 Массовое фо                      | рмирование запросов СМЭВ к заявл                                            | ениям                                       |                                                |                                   |                                   |  |
| 6. 🕜 <u>Массовое фо</u>               | <u>рмирование запросов СМЭВ к карто</u>                                     | чкам обращений                              |                                                |                                   |                                   |  |
| Дополнительные операции               |                                                                             |                                             |                                                |                                   |                                   |  |
| Посчитать несвяза                     | нные ПКУ                                                                    |                                             |                                                |                                   |                                   |  |
| Посчитать несвяза                     | нные типы документов                                                        |                                             |                                                |                                   |                                   |  |
| Посчитать несвяза<br>Массово преобраз | <u>нные типы доходов</u><br>овать текстовые формы заявлений і               | <u>в PDF формат</u>                         |                                                |                                   |                                   |  |
| Дата<br>№ заявления 🎹                 | Информация о заявите                                                        | ле 👖                                        | Вид заявки 👖                                   |                                   | Документы 🕕                       |  |
| 28.10.2021                            |                                                                             |                                             |                                                |                                   |                                   |  |
|                                       |                                                                             |                                             |                                                | Запрос (                          | (загружен: 28.11.2022             |  |
| 28.10.2021 13:41:52                   | 04:01:0002204 🛃 Пуйсан Све                                                  | етлана Ивановна                             |                                                |                                   | XMI-информация 🧠                  |  |
| <u>157777546611223</u>                | Адрес регистрации: 117209, Тульска:<br>район, г/п г.Белёв, п.Ленинский, 2-я | я область, Белевский<br>Пранспортная, д. 23 | Заявки на получение субсикии оплату жилья и ЖК | на                                | Заявление 💁 🛋 🔀                   |  |
|                                       | Адрес фактического проживания: 117                                          | 209, Тульская область,                      | × <u>C8 17586</u>                              |                                   |                                   |  |
| Скачать лог 📥                         | Транспортная, д. 3                                                          | 23                                          |                                                | Ответ (в                          | зыгружен: 28.11.2022<br>11:17:08) |  |

Убедимся, что в заявлении автоматически сформирован список регламентов в соответствии с указаниями КЦР:

| База для учебы(деперсонализирована):01 Бе            |                                                                                 |                                                                                                | вский район             |            |                        | Системный ад             | цмин | нистр | атор 雥 |
|------------------------------------------------------|---------------------------------------------------------------------------------|------------------------------------------------------------------------------------------------|-------------------------|------------|------------------------|--------------------------|------|-------|--------|
| 🔨 Подано через ЕПГУ 🕡 🛃 Субсидии на оплату жилья и Ж |                                                                                 | (К услуги 😧                                                                                    |                         | ه 🐼 😹      | 🗙 🎽 🥻                  |                          | - 4  | b 📲   |        |
| Заявка 👩 🛛                                           | ПФР<br>(Id: 17586) 117209,<br>г.Белёв, п.Ленински                               | Документы от                                                                                   | Π 🗙 2                   | 8.10.2021  | • X 2                  | 2                        |      |       |        |
| Заявитель 🧷 🗌 автомат. продл                         | Пуйсан Светлана Ив.<br>(Id: 17586) 117209,<br>г.Белёв, п.Ленински<br>01.01.2022 | ановна<br>Тульская область, Белевский район, г/п<br>й, 2-я Транспортная, д. 23 с 15.11.2020 по | Заявление принял        | Системны   | й администратор        | 0                        | ,    |       |        |
| Период назнач                                        | с 01.11.2021 по В данном периоде сущес                                          | 30.04.2022<br>твует заявка на субсидию!                                                        | Причина обращения       | <b>(</b>   |                        |                          |      |       |        |
| Заявитель Состав                                     | семьи Квитанция Кому выпла                                                      | чивать Факт поставщика Отказ Назначение Расчет                                                 | ная квитанция Начислени | я Прекраще | ения График Дог        | 1. инфо СМЭВ Го          | сУсл | пуги  |        |
| Просмотр и                                           | нформации СМЭВ 📑                                                                |                                                                                                |                         |            |                        | 2 00 32                  | пол  | лнит  | Þ 📄    |
| По заявке По                                         | пку                                                                             |                                                                                                |                         |            |                        |                          |      |       |        |
| Фильтр                                               |                                                                                 |                                                                                                | Bcero san               | исей: 5    | Группировн             | a                        |      |       |        |
|                                                      |                                                                                 |                                                                                                | Bestpyn                 | пировки    | Лата                   | Лата                     |      |       |        |
| <u>Дата запроса</u>                                  | Источник                                                                        | <u>Регламент</u>                                                                               | <u>Организаці</u>       | <u>19</u>  | <u>выгрузки</u>        | <u>загрузки</u>          |      |       |        |
| 28.11.2022<br>11:17:29 (j)                           | 04:01:0002204<br>Пуйсан Светлана Ивановна                                       | ФГИС ФРИ_Выписка сведений об инвалиде (н<br>дату)                                              | а                       |            | 28.11.2022<br>11:17:33 | Q                        |      | ٩     | ٢      |
| 28.11.2022<br>11:17:29 ()                            | 04:01:0002204<br>Пуйсан Светлана Ивановна                                       | Росреестр_Предоставление сведений из ЕГРН<br>РФ                                                | ог                      |            | 28.11.2022<br>11:17:33 | 6                        |      | ٩     | ٤      |
| 15.11.2022<br>12:31:30 (j)                           | 04:01:0002204<br>Пуйсан Светлана Ивановна                                       | ЗАГС_Предоставление сведений о смерти                                                          |                         |            | 15.11.2022<br>12:31:31 | 28.11.2022<br>09:12:27 🗞 | ٩    | ٩     | ٢      |
| 15.11.2022<br>12:27:03 ()                            | 04:01:0002204<br>Пуйсан Светлана Ивановна                                       | ЗАГС_Предоставление сведений о рождении<br>ребенка (по ФИО ребенка)                            |                         |            | 15.11.2022<br>12:27:04 | 28.11.2022<br>09:12:27 🔥 | ٩    | ٩     | ٢      |
| 15.11.2022<br>10:47:40 (j)                           | 04:01:0002204<br>Пуйсан Светлана Ивановна                                       | ЗАГС_Сведения о заключении брака                                                               |                         |            | 15.11.2022<br>10:47:45 | 28.11.2022<br>09:12:26 📢 | ٩    | ٩     | ٢      |

Дадим отказ по заявлению, используя формулировки КЦР:

| База для учебы(деперсонализирована):01 Б |                                                                                    |                                                                                                    | вский район                              | Системный администратор |                                |                    |     |  |  |  |
|------------------------------------------|------------------------------------------------------------------------------------|----------------------------------------------------------------------------------------------------|------------------------------------------|-------------------------|--------------------------------|--------------------|-----|--|--|--|
| 🔨 Подано ч                               | ерез ЕПГУ 🧿 🏹 🌔                                                                    | Субсидии на оплату жилья и )                                                                                     | КК услуги 🚱                              | 1 2 3 8                 | XXX                            | : H 4              | a 4 |  |  |  |
| Заявка 👩 [                               | ПФР ТТ Х Заявки на по<br>17586 С / 8<br>(Id: 17586) 117209,<br>г.Белёв, п.Ленински | олучение субсидии на оплату жилья и ЖКУ<br>Тульская область, Белевский район, г/п<br>ій, 2-я Транспортная, д. 23 | Документы от                             | TT 🗙 28.10.2021 🗸 🗶 📄 🖄 |                                |                    |     |  |  |  |
| Заявитель 🧷                              | Пуйсан Светлана Ив<br>(Id: 17586) 117209,<br>г.Белёв, п.Ленински<br>01.01.2022     | зановна<br>Тульская область, Белевский район, г/п<br>ий, 2-я Транспортная, д. 23 с 15.11.2020 по                 | Заявление принял Системный администратор |                         |                                |                    |     |  |  |  |
| Периол назна                             | с 01.11.2021 по                                                                    | с 01.11.2021 по 30.04.2022<br>В данном периоде существует заявка на субсидию!                                    |                                          | n 🕰                     |                                |                    |     |  |  |  |
| пернод назна                             | В данном периоде суще                                                              |                                                                                                    |                                          |                         |                                |                    |     |  |  |  |
| Состав<br>Просмотр и<br>По заявке По     | а семьн Квитанция Кому выпла<br>нформации СМЭВ 📑<br>ПКУ                            | ачивать Факт поставщика Отказ Назначение Расчи                                                                   | тная квитанция Начислени                 | я Прекращения График До | п. ннфо СМЭВ Го<br>За          | жУслуги<br>аполнит | • 🛃 |  |  |  |
| Фильтр                                   |                                                                                    |                                                                                                    | Bcero san                                | исей: 5 Группиров       | ка                             |                    |     |  |  |  |
|                                          |                                                                                    |                                                                                                    | Без груп                                 | пировки 👻               |                                |                    |     |  |  |  |
| <u>Дата запроса</u>                      | Источник                                                                           | Регламент                                                                                                    | Организаци                               | ия Дата<br>выгрузки     | <u>Дата</u><br><u>загрузки</u> |                    |     |  |  |  |
| 28.11.2022<br>11:17:29 🎝                 | 04:01:0002204<br>Пуйсан Светлана Ивановна                                          | ФГИС ФРИ_Выписка сведений об инвалиде (<br>дату)                                                                 | на                                       | 28.11.2022<br>11:17:33  | 63                             | Q                  |     |  |  |  |
| 28.11.2022                               | 04:01:0002204                                                                      | Росреестр_Предоставление сведений из ЕГРН                                                                        | no                                       | 28.11.2022              |                                | 9                  |     |  |  |  |

| Причины отказа, прекращения, неполучения, закрытия                                                        |                                                                                                    |                     |         |   |  |  |  |  |  |  |
|----------------------------------------------------------------------------------------------------|----------------------------------------------------------------------------------------------------|---------------------|---------|---|--|--|--|--|--|--|
| Уровень:                                                                                                  | Корневой (исходный)                                                                                                    | - 66                | 🚺 🖣 Стр | 1 |  |  |  |  |  |  |
| Выбрано: 1<br>Выбрать:<br>ВСЕ на уровне<br>Отменить Выбор<br>Ранее выбранные<br>Запомнить<br>Восстановить | <ul> <li>Среднедушевой доход выше прожиточного</li> <li>Дополнительные доходы</li> <li>Отсутствуют соответствующие документы</li> <li>Отсутствуют сведения в карточке учета</li> <li>Достижение ребенком установленного воз</li> </ul> | о минимума<br>раста |         |   |  |  |  |  |  |  |
| Отображать:<br>Полное наимен.<br>ID + Наимен.<br>Все подуровни                                            | <ul> <li><u>Родители лишены родительских прав</u></li> <li><u>Не работают без уважительных причин</u></li> <li><u>Снятие с учета</u></li> <li>Причины неполучения</li> </ul>                                                           |                     |         |   |  |  |  |  |  |  |
| Упорядочить по:<br>• ID<br>• наименованию                                                                 | <ul> <li>Отказ от назначения доплат госслужащим</li> <li>Передача назначений в ПФР</li> <li>Отказ в возмещении сумм льгот</li> </ul>                                                                                                   |                     |         |   |  |  |  |  |  |  |
| Фильтр: 🌍 🗙<br>Поиск:                                                                                     | <ul> <li>Отказ в назначении субсидии</li> <li>Отказы по ковидным</li> <li>Сведения о не выполнении ИПР</li> </ul>                                                                                                    |                     |         |   |  |  |  |  |  |  |
| по началу                                                                                                 | Отказ в назначении ежемесячных денежни<br>Отказ в назначении пособий на детей<br>Интеграция с КЦР                                                                                                    | ых выплат           |         |   |  |  |  |  |  |  |

## Выберем следующую причину:

• Не выполнены условия критерия: представлен полный комплект документов

Выйдем из заявления с сохранением:

| База для учебы(деперсонализирована):01 Белев                                                                                                    |                                                                             |                                                             |                                                   | евский район Системный администрат |          |                         |           |         |          | ратор 🏖 |     |          |   |   |
|----------------------------------------------------------------------------------------------------|-----------------------------------------------------------------------------|-------------------------------------------------------------|---------------------------------------------------|------------------------------------|----------|-------------------------|-----------|---------|----------|---------|-----|----------|---|---|
| 🔨 Подано через ЕПГУ 🖟 🏭 Субсидии на оплату жилья и Ж                                                                                                    |                                                                             |                                                             |                                                   | К услуг                            | и 😧      |                         | ۵ 😸       | 8       | ××       |         |     | <b>9</b> |   |   |
| Заявка 💣 📭                                                                                                    | ТТ 🗙 Заявки на т<br>17586 С / 8<br>(Id: 17586) 117209<br>г.Белёв, п.Ленинск | получение субсид<br>9, Тульская област<br>кий, 2-я Транспор | ии на оплату жи<br>гь, Белевский р<br>тная, д. 23 | илья и ЖКУ<br>район, г/п           |          | Документ                | ы от      | TT 🗙 28 | .10.2021 | •       | × × | 2        | X | 1 |
| Заявитель Пуйсан Светлана Ивановна<br>(Id: 17586) 117209. Тульская область, Белевский район, г/л<br>г.Белёв, п.Ленинский, 2-я Транспортная, д. 23 с 15.11.2020 по<br>01.01.2022 |                                                                             |                                                             |                                                   | Заявлени                           | е принял | Системный администратор |           |         |          |         |     |          |   |   |
| Период назначения с 01.11.2021 по 30.04.2022 В данном периоде существует заявка на субсидию!                                                                                    |                                                                             |                                                             |                                                   |                                    |          | Причина с               | обращения | я 🜊     |          |         |     |          |   |   |
| Заявитель Состав семьи Квитанция Кому выплачивать Факт поставщика Отказ Назначение Расчетная квитанция Начисления Прекращения График Дол. инфо СИЗВ ГосУслуги                   |                                                                             |                                                             |                                                   |                                    |          |                         |           |         |          |         |     |          |   |   |
| Причина<br>отказа Не выполнены условия критерия: представлен полный комплект документов                                                                                         |                                                                             |                                                             |                                                   |                                    |          |                         |           |         |          |         |     |          |   |   |
| Дополнительные причины отказа 📄                                                                                                    |                                                                             |                                                             |                                                   |                                    |          |                         |           |         |          |         |     |          |   |   |
| нет данных                                                                                                    |                                                                             |                                                             |                                                   |                                    |          |                         |           |         |          |         |     |          |   |   |
| L                                                                                                    |                                                                             |                                                             |                                                   |                                    |          |                         |           |         |          |         |     |          |   |   |